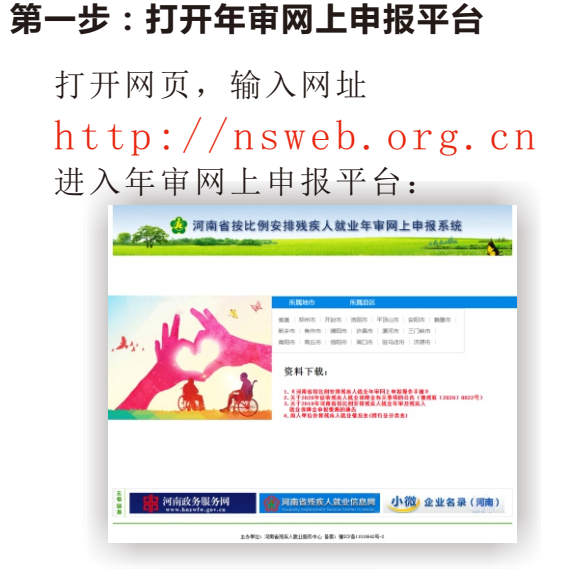

## 第二步:注册

选择所属地区,进入所属地区页面后,点击 【注册申请】按钮:

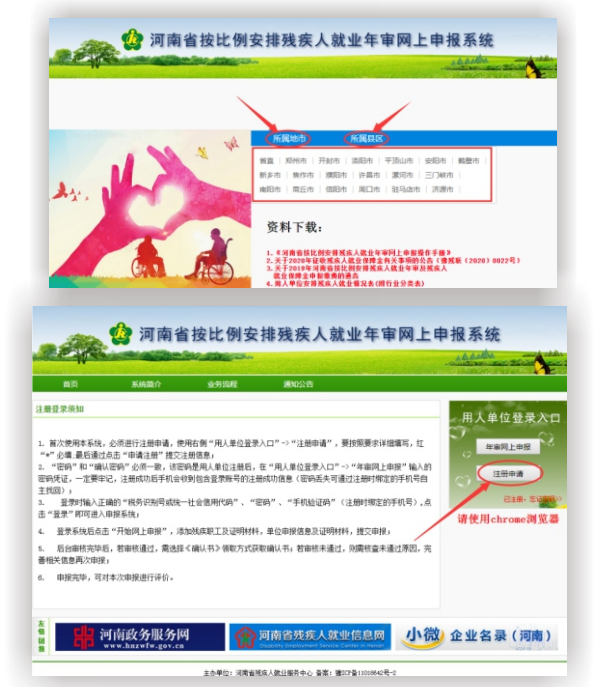

| 按格式填写用户注册信息,并提交注册申请。<br>无需后台审核,直接注册成功:                                                                                                    |                                                                                                    |
|----------------------------------------------------------------------------------------------------|----------------------------------------------------------------------------------------------------|
|                                                                                                    | 杉<br>   贝                                                                                                    |
|                                                                                                    |                                                                                                    |
| + i&, \r(th) =                                                                                                    |                                                                                                    |
| • 100 mm<br>• 100 m<br>• 100 km<br>• 100 km<br>• 100 |                                                                                                    |
| 注:往年已网上申报的单位无需重复注册,可直接登录进行申报。                                                                                                    |                                                                                                    |
| 第三步:获取登录账号                                                                                                    |                                                                                                    |
| 注册成功后,登录账号即为单位的税务识别号<br>或统一社会信用代码,并以手机短信的形式将登录<br>账号自动推送给经办人手机号。                                                                                                    |                                                                                                    |
| 第四步:登录                                                                                                    | 4                                                                                                    |
| 打开登录首页,点击选择所属地区,进入<br>所属地区页面后,点击【年上网上申报】按钮:                                                                                                    |                                                                                                    |
| 🤹 河南省按比例安排残疾人就业年审网上申报系统                                                                                                    | 12                                                                                                    |
| 注着是家亲知<br>1. 斯文使用某系统。你先想行法推导编,使用任何"用人单位显示人口"→"注册申请",更形形形非以相谋可,红<br>"一"心理 编 GEMUCAE—"中却注意""即交注册总集",<br>2. "可能"" ""叫从单位 这是水人口"→"车用人单位 显示人工"→"车用人单位 显示人工"<br>这里的一个工作中的""加",如此"和"加",一个用人单位 显示人工"→"车用人单位 显示人工"<br>正明中述,二字记入 正明书的有关中心的自己的意志和不知论是《正书书书书书书书书书书书书书书书书书书书书书书书书书书书书书书书书书书书书                                                                                                    | 8 1<br>用户型单相<br>上大型用料<br>2000-05-09<br>上大型用料<br>1000-05-09<br>上大型用料<br>100-064.0<br>第次用料<br>100-064.0<br>U用料料料 |
| □ 雪素市"可這人和整路法,<br>4. 显示不成也是一下的电过去的",法知从我家工以证明时料,希心却很意见以明料料,我公司得,<br>4. 医的些和实外的,可能能进出,竟然且《胡礼书》有能力对任用编认书,若想把手通过,归类的意味通过形记,当<br>帮他就在影子沉闷的.                                                                                                    | ·R/#G                                                                                                    |
|                                                                                                    |                                                                                                    |
|                                                                                                    |                                                                                                    |

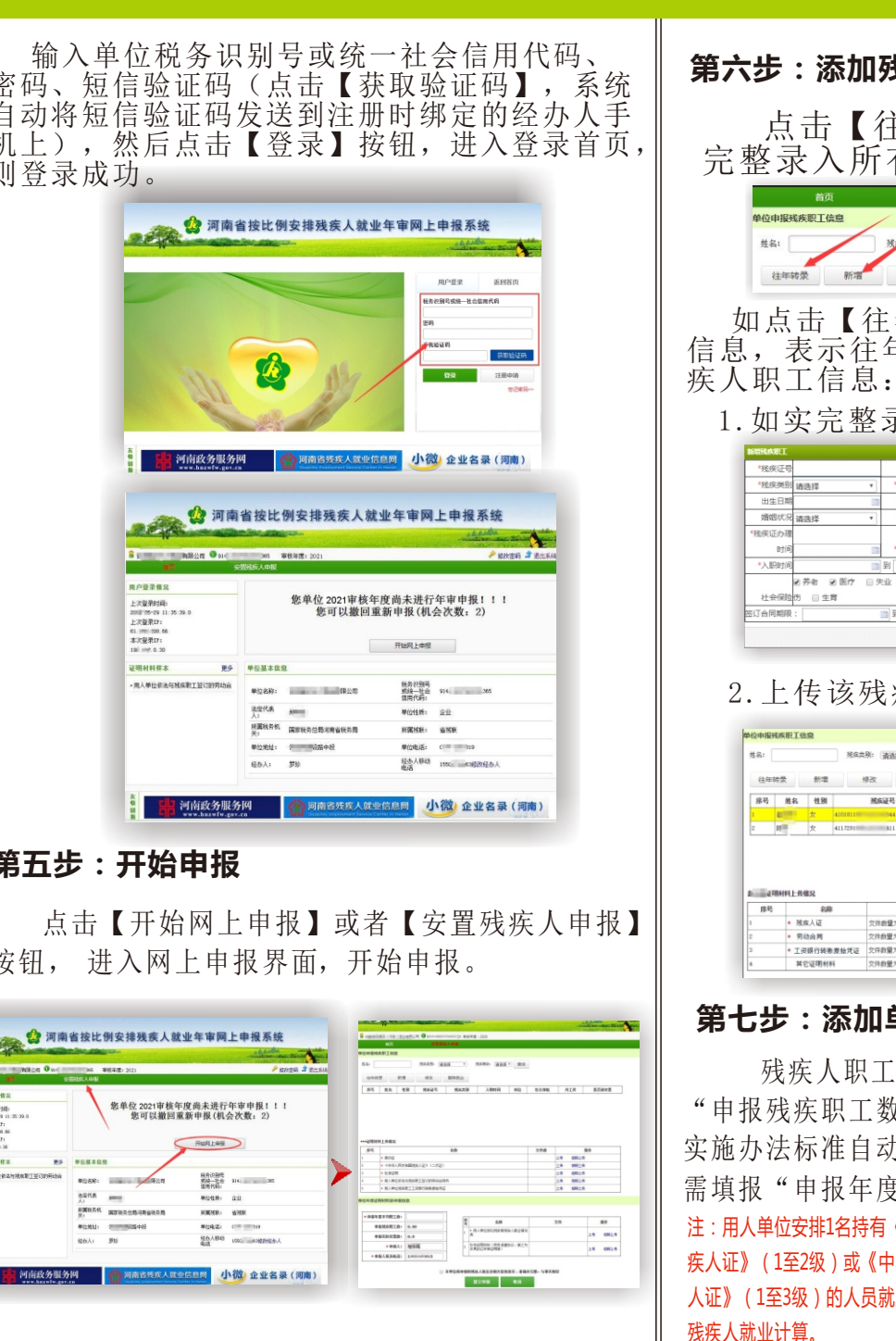

## 第六步:添加残疾职工信息及相关证明材料

点击【往年转录】或【新增】按钮, 完整录入所有残疾人职工信息:

单位申报残疾职工信息 残疾关别: 请法释 ▼ 残疾等级: 请法释 ▼ 查询 往年转录 新增 修改 删除就业

如点击【往年转录】没有加载出残疾人职工 信息,表示往年未申报审核,则需逐一添加残

1. 如实完整录入残疾人职工信息

| 5   |         |             | <b>*</b> 姓名 |     |     |      |         | *身份证 | 5  |       |     |     |
|-----|---------|-------------|-------------|-----|-----|------|---------|------|----|-------|-----|-----|
| 81  | 请选择     | ۳           | *残疾等级       | 请选择 |     | ۲    |         | 性    | 9  | B *   |     |     |
| 明   |         | 13          | 文化程度        | 请选择 |     | ۲    |         | 职称等  | 夜禄 | 选择    | ,   | •   |
| я   | 请选择     | ۳           | 家庭住址        |     |     |      |         | 联系电  | ă  |       |     |     |
| 瓘   |         |             |             |     |     |      |         |      |    |       |     |     |
| 间   |         | 13          | *所属镭区       |     |     |      |         | ) *岗 | 12 |       |     |     |
| (F) |         | 23          | 到           |     | -   |      |         | *月工  | 2  |       |     |     |
|     | ■养老 ■医疗 | <u>□</u> \$ | EN EI       |     |     |      |         |      |    |       |     |     |
| 险   | 伤 🗌 生育  |             |             |     | 社会  | (AU) | 金織術时间 * |      | 9  | J     |     | 13  |
| 限   | :       |             | 111 到       |     | 128 |      |         |      |    |       |     |     |
|     |         |             |             |     |     |      |         |      |    | 新增建疾职 | E 🤌 | 618 |

2. 上传该残疾人职工相应的证明材料

| 1.供                   | 2                               |             |                                                      |                                          |            |      |                |                            |       |
|-----------------------|---------------------------------|-------------|------------------------------------------------------|------------------------------------------|------------|------|----------------|----------------------------|-------|
|                       |                                 | 残疾类系        | 9: 请边择 ·                                             | . 残疾等级:                                  | 请选择 · 查注   | 6    |                |                            |       |
|                       | 新增                              | 19          | (改 删除数)                                              | 业                                        |            |      |                |                            |       |
| 名                     | 性别                              |             | 残疾证号                                                 | 残疾类别                                     | 入期间        | 商位   | 社会保险           | 月工資                        | 是否就安置 |
|                       | *                               | 4101811     | 044                                                  | 智力规疾                                     | 2016-05-31 | 动漫说计 | 新志:医疗          | 4500.00                    | 香     |
|                       | 女                               | 41172911    | 811                                                  | 肢体残疾                                     | 2013-00-01 | 服务员  | 养老:医疗          | 4343.00                    | 20    |
|                       |                                 |             |                                                      |                                          |            | /    |                |                            |       |
| 上供信                   | IR                              |             |                                                      |                                          |            |      |                |                            |       |
| 上传信                   | 11.R<br>42.0                    | 8           |                                                      |                                          | 交件数        |      |                | हर                         | 3     |
| 上角個                   | 11.R<br>和<br>秋雨<br>秋雨           | ŝ           | 文件数量为 (2) <del>100</del>                             | ·<br>」。<br>1/1988年1155年1                 | 究推動        |      | 1.15<br>1.15   | 智慧                         | 8     |
| 上義權                   | 11兄<br>43月<br>1人证<br>1合門        | 8           | 文件裁量为 (2) <del>預額</del><br>文件裁量为 (5) <del>10</del> 0 | 5/1995年11司出<br>2/1995年11司出               | 9.1F#数     |      | 上現             | <b>爱</b> 州<br>拍照上传<br>拍照上传 | \$    |
| 上前個<br>残成<br>明山<br>工具 | 112<br>余用<br>1人证<br>1公用<br>現行转用 | \$<br>●原始凭证 | 文件数量为 (2) 特徴<br>文件数量为 (5) 特徴<br>文件数量为 (3) 特徴         | -<br>1999年11号出<br>1999年11号出<br>1999年11号出 | 0.1948     |      | 上供<br>上供<br>上供 | 餐付<br>拉照上传<br>拉照上传<br>拉照上传 | 8     |

## 第七步:添加单位申报信息及相关证明材料

残疾人职工信息录入完成后,系统自动计算 "申报残疾职工数",并根据《豫财综[2016]12 号》 实施办法标准自动计算用人单位"申报实际安置数", 需填报"申报年度平均职工数",核对申报人信息:

注:用人单位安排1名持有《中华人民共和国残 疾人证》(1至2级)或《中华人民共和国残疾军 人证》(1至3级)的人员就业的,按照安排2名

| 申报年度平均职工数: |       |
|------------|-------|
| 申报残疾职工数:   | 1.00  |
| 申报实际安置数:   | 1.16  |
| • 申报人:     | 代     |
| * 申报人联系电话: | 137 1 |